# Weitere Hinweise zum Modul "Moderne Sportstätte 2022" im LSB-Förderportal

# Zugang zum Modul "Moderne Sportstätte 2022"

Um die bearbeitende Rechte nutzen zu können – d. h. nicht nur Anträge lesen, sondern auch prüfen (akzeptieren, ablehnen etc.) und priorisieren – müssen Sie sich mit Ihrem personalisierten Zugang im Förderportal anmelden. Dazu bitte nicht die Kennziffer, sondern Ihre hinterlegte E-Mail-Adresse und das Passwort angeben.

### Voranträge weiter bearbeiten

Die Vereine können ihre zwischengespeicherten Anträge weiterbearbeiten. Dazu müssen diese nach Anmeldung im Förderportal auf "Offene Anträge" gehen und dort den jeweiligen Vorantrags-Entwurf auswählen. Gehen die Vereine stattdessen erneut auf den Button "Vorantrag erfassen", wird grundsätzlich ein neuer Antrag angelegt. So kommt es zu einer großen Anzahl an Voranträgen mit dem Status "Vorantrag ausstehend". Diese Anträge werden nach einer gewissen Zeit der nicht Weiterbearbeitung automatisch gelöscht.

### Entscheidung über Förderfähigkeit

# Antrag ablehnen - zurückweisen etc.

Im Schritt der Vorantragsprüfung können Sie verschiedene Prüfergebnisse veranlassen, mit jeweils unterschiedlichen Auswirkungen auf den Antrag:

akzeptiert -> Vorantrag wird bewilligt!

nicht akzeptiert unter Vorbehalt -> Vorantrag wird für den Verein zur Bearbeitung/Korrektur wieder freigeschaltet!

abgelehnt -> Vorantrag wird nicht bewilligt!

Storniert -> Vorantrag wird zurückgezogen und aus dem Antragsverfahren gelöscht!

### Erklärung zum Prüfergebnis

Wenn Sie die Voranträge "akzeptieren", müssen Sie vier Erklärungen bestätigen, die Ihre Einschätzung hinsichtlich der Kosten und Finanzierung des Antrags beschreibt. Wir haben mit der Staatskanzlei des Landes NRW vereinbart, dass von Ihnen keine finanztechnische und baufachliche Prüfung anzustellen ist, sondern eine *Einschätzung* aus ortsspezifischer, sportfachlicher Sicht.

### Benehmen der Kommune

Bitte denken Sie daran, einen Nachweis über das Einholen des Benehmens mit der Kommune einzureichen. Dies können Sie auf zweierlei Weise erbringen:

- Sie haben die Möglichkeit zu jedem Vereins-Antrag ein Dokument hochzuladen. Das können Sie auf der Start-Seite der Vereinsanträge im "Dokumenten-Container" durchführen. Das heißt aber auch, Sie müssen für jeden Antrag einzeln die Schreiben der Kommune hochladen. Die Vereine können diese Dokumente ebenfalls lesen und ggf. herunterladen.
- 2.) Sie können den Nachweis direkt 8Gesammelt)an die Staatskanzlei der Landes NRW senden, an folgende Adresse: <u>Moderne-Sportstaette-2022@stk.nrw.de</u>